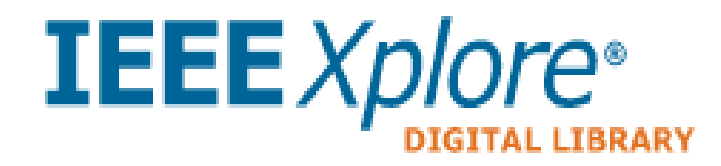

# HƯỚNG DẪN SỬ DỤNG CSDL IEEE (Xplore Digital Library)

#### 1. Giới thiệu về CSDL

- CSDL cung cấp truy cập tới hơn 4,5 triệu tài liệu toàn văn chất lượng cao về các lĩnh vực khoa học và công nghệ mũi nhọn như: Công nghệ thông tin, Điện tử viễn thông, Tự động hóa, Năng lượng... Được rút ra từ:
  - o 326 tạp chí học thuật, tạp chí phổ thông, tài liệu nghiệp vụ
  - o 5.012+ Kỷ yếu Hội nghị
  - Dữ liệu từ các tổ chức học thuật khác.
- CSDL được cập nhật hàng tuần với hơn 20.000 tài liệu mới hàng tháng, trong đó có những bài được IEEE cung cấp trước cả khi xuất bản trên giấy.

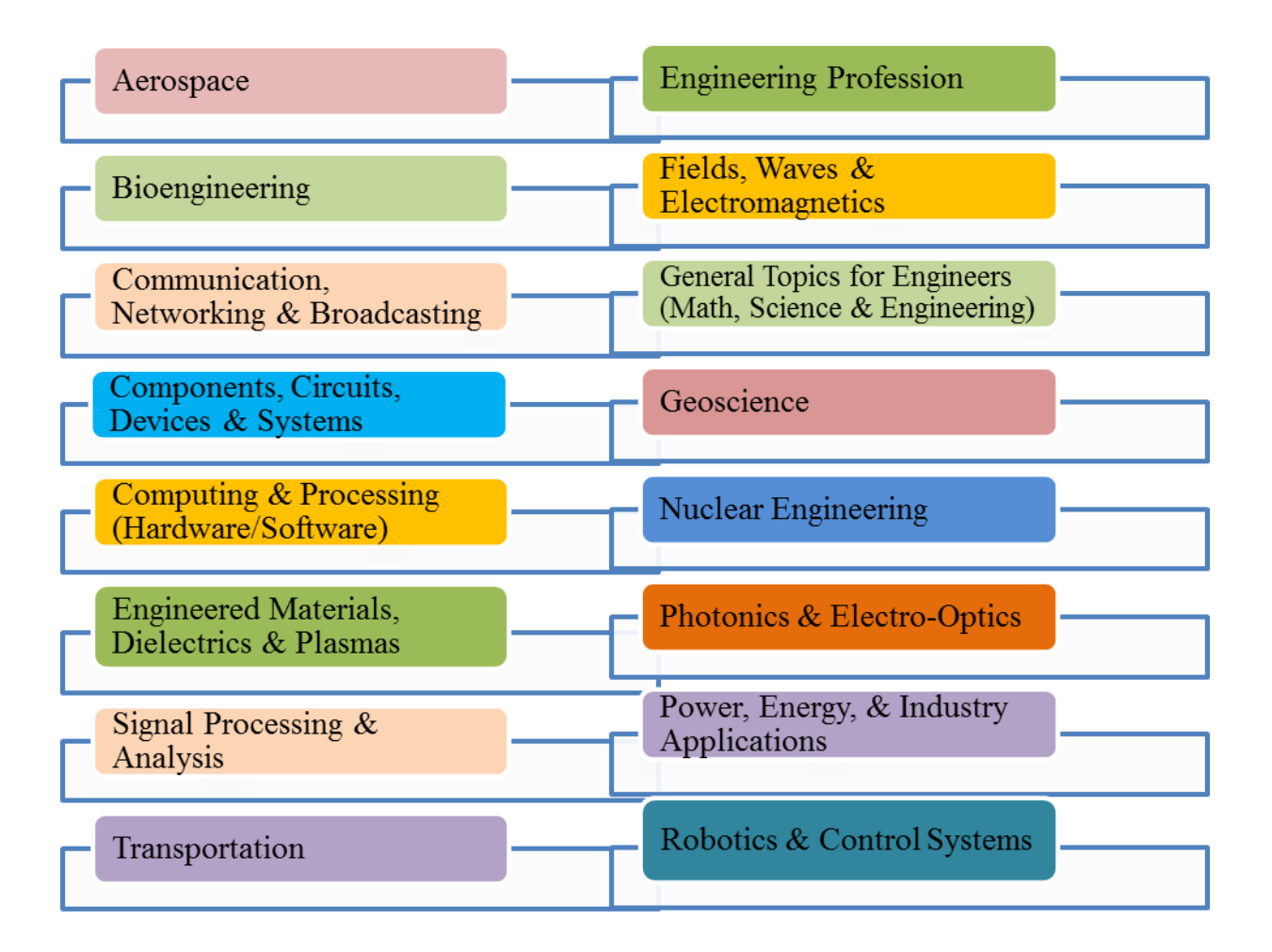

#### 2. Cách thức truy cập

- Truy cập cổng thông tin Trung tâm Thông tin Thư viện tại địa chỉ : <u>https://lib.dntu.edu.vn</u>
- Vào Menu TÀI NGUYÊN/CƠ SỞ DỮ LIỆU

| 🔦<br>TRANG CHỦ | 🕎<br>TÀI NGUYÊN | DịCH VỤ                                                      | ↔<br>HƯỚNG DẦN                                                                            | 🔶<br>BẠN ĐỌC                                           | 🥎<br>GIỚI THIỆU                                              | Thứ 2-4-6: Từ 7:30 - 20:<br>Thứ 3-5-7: Từ 7:30 - 16:    |
|----------------|-----------------|--------------------------------------------------------------|-------------------------------------------------------------------------------------------|--------------------------------------------------------|--------------------------------------------------------------|---------------------------------------------------------|
|                |                 | Hường đã                                                     | n sử dụng: Link hưới                                                                      | ng dăn                                                 |                                                              |                                                         |
|                |                 | IE                                                           | EEXplor                                                                                   | C                                                      |                                                              |                                                         |
|                |                 | Giới thiệt                                                   | e.                                                                                        |                                                        |                                                              |                                                         |
|                |                 | CSDL cur<br>thông tin,                                       | g cấp truy cập tới ho<br>Điện tử - viễn thông,                                            | n 3 triệu tài liệu tơ<br>Tự động hóa, Năn              | àn văn chất lượng cao về các lì<br>g lượng Được tập hợp từ:  | ĩnh vực khoa học và công nghệ mũi nhọn như: Công nghệ   |
|                |                 | - 158 tạp<br>- 2,100+<br>- Dữ liệu<br>CSDL đượ<br>trên giấy. | chí học thuật, tạp ch<br>Kỷ yếu Hội nghị<br>từ các tổ chức học th<br>ực cập nhật hàng tuầ | í phổ thông, tài liệ<br>nuật khác.<br>n với hơn 20.000 | u nghiệp vụ<br>tài liệu mói hàng tháng, trong đó             | ó có những bài được IEEE cung cấp trước cả khi xuất bản |
|                |                 | Các chủ (                                                    | iề trong CSDL:                                                                            |                                                        |                                                              |                                                         |
|                |                 | Aer                                                          | ospace                                                                                    |                                                        | Engineering Profession                                       | <b></b>                                                 |
|                |                 | Bio                                                          | engineering                                                                               |                                                        | Fields, Waves &<br>Electromagnetics                          |                                                         |
|                |                 | Cor<br>Net                                                   | nmunication,<br>working & Broadca                                                         | sting                                                  | General Topics for Engineers<br>(Math, Science & Engineering | )                                                       |
|                |                 |                                                              |                                                                                           |                                                        |                                                              |                                                         |

• Click vào biểu tượng

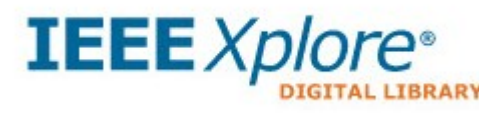

## → Đăng nhập vào CSDL theo tài khoản và mật khẩu được cấp

#### Giao diện chính của Cơ sở dữ liệu IEEE

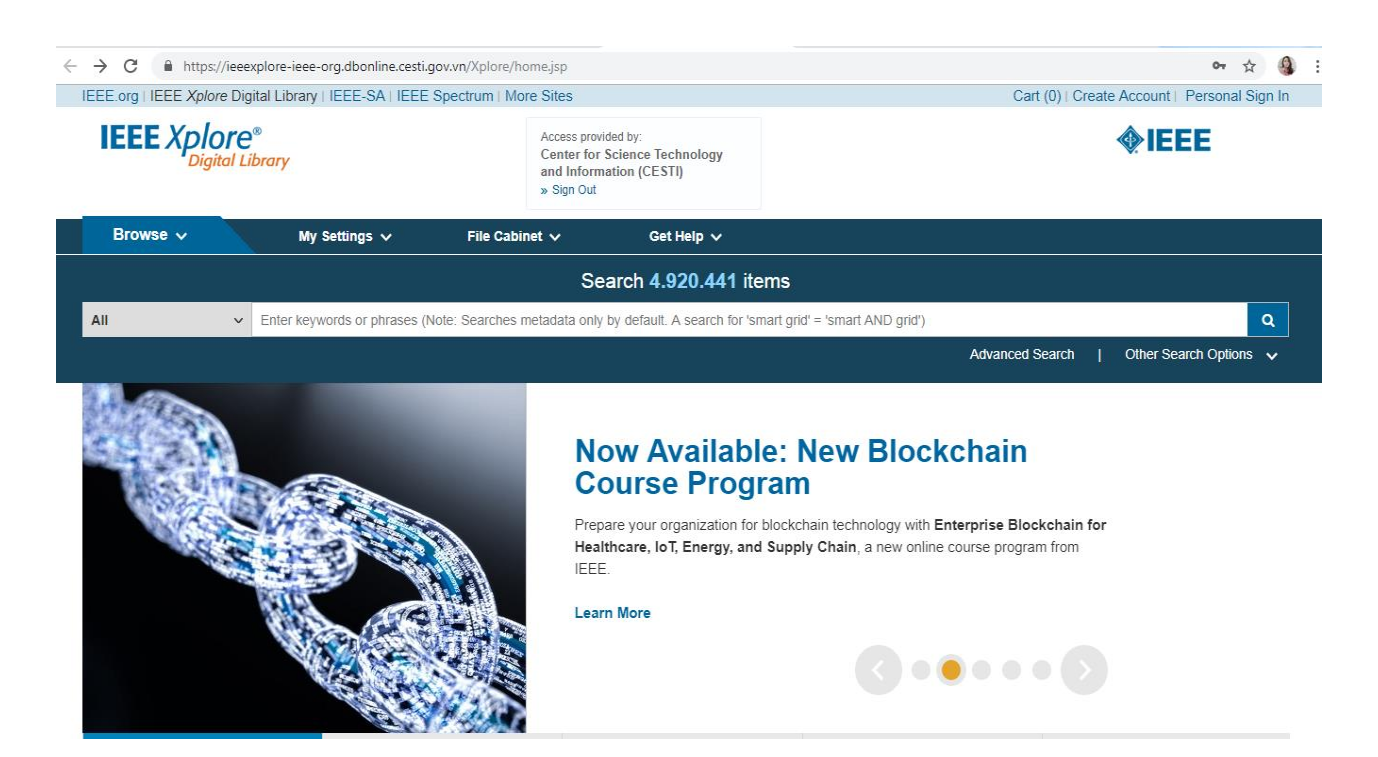

## 3. Hướng dẫn tra cứu CSDL

#### 3.1. Tìm lướt

Duyệt tìm theo các loại hình tài liệu hoặc chủ đề đã được tích hợp sẵn trong CSDL.

| BROWSE                                                                 | MY SETTINGS <b>*</b> MY PROJECTS                                                       | WHAT CAN I ACCESS? RE                                                              |
|------------------------------------------------------------------------|----------------------------------------------------------------------------------------|------------------------------------------------------------------------------------|
| Books & eBooks                                                         |                                                                                        |                                                                                    |
| Conference Publications                                                |                                                                                        |                                                                                    |
| Education & Learning                                                   |                                                                                        |                                                                                    |
| Journals & Magazines                                                   |                                                                                        | Search 3,668,734 items                                                             |
| Standards                                                              |                                                                                        |                                                                                    |
| By Topic 🕶                                                             |                                                                                        | SEARCH                                                                             |
| » Aerospace                                                            | »Engineering Profession                                                                | »Power, Energy, & Industry 🛛 💌 earch Tips   More Search Options 🔻                  |
| » Bioengineering                                                       | »Fields, Waves & Electromagnetics                                                      | Applications                                                                       |
| » Communication, Networking &<br>Broadcasting                          | <ul> <li>General Topics for Engineers (Math,<br/>Science &amp; Engineering)</li> </ul> | KODOTICS & Control Systems     Signal Processing & Analysis                        |
| » Components, Circuits, Devices                                        | » Geoscience                                                                           | » Transportation                                                                   |
| <ul> <li>Computing &amp; Processing<br/>(Hardware/Software)</li> </ul> | » Nuclear Engineering<br>» Photonics & Electro-Optics                                  | DRE HIGHLIGHTS: II 1 2 3                                                           |
| »Engineered Materials,<br>Dielectrics & Plasmas                        |                                                                                        |                                                                                    |
|                                                                        |                                                                                        | Awaranaaa System                                                                   |
| Manage Alerts                                                          | 1 Culture                                                                              | Awareness System Monu operations, he they military police, receipe, or other field |

#### 3.2. Tìm nhanh

Tìm nhanh trong tổng số 3.668.743 tài liệu hiện có tại CSDL IEEE

| Bước 1:<br>Nhập thuật<br>ngữ tìm kiếm | Search 3,668,734 items                                                                 |  |
|---------------------------------------|----------------------------------------------------------------------------------------|--|
| (                                     | "Management Training" SEARCH                                                           |  |
|                                       | Author Search   Advanced Search   Preferences   Search Tips   Buớc 2: Nhấn<br>"Search" |  |

*Lưu ý:* Kết quả tìm kiếm sẽ chính xác hơn khi từ khóa được đặt trong dấu ngoặc kép "".

#### 3.3. Tìm kiếm nâng cao

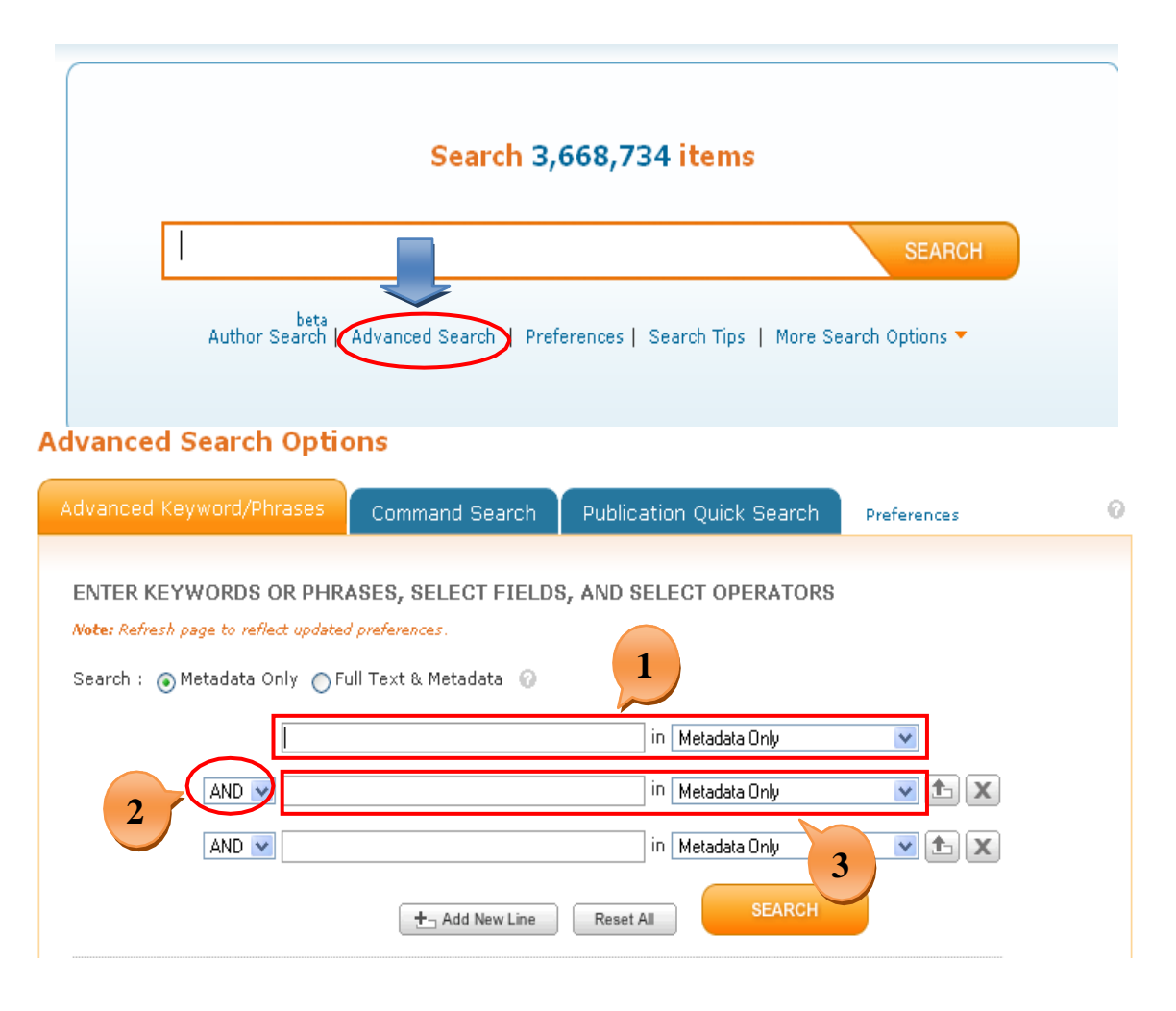

## Advanced Keyword/Phrases: Tìm kiếm nâng cao theo từ khóa/cụm từ Các bước thực hiện:

Bước 1: Nhập thuật ngữ tìm kiếm vào ô tìm kiếm thứ nhất và chọn trường tìm kiếm tương ứng Bước 2: Chọn toán tử tìm: AND; OR; NOT để kết hợp.

Bước 3: Nhập thuật ngữ tìm kiếm vào ô tìm kiếm thứ hai và chọn trường tìm kiếm tương ứng Bước 4: Giới hạn phạm vi tìm kiếm: nhà xuất bản, loại hình tài liệu, thời gian xuất bản.

Bước 5: Nhấn Search

| Content Filter                                                                |                                                               |
|-------------------------------------------------------------------------------|---------------------------------------------------------------|
| <ul> <li>All Results</li> </ul>                                               |                                                               |
| 🔿 Open Access                                                                 |                                                               |
|                                                                               |                                                               |
| Publisher                                                                     |                                                               |
| Return Results from                                                           |                                                               |
| <pre>IEEE(3,116,808) AIP(278,416) IET(210,089) AVS(36,444) MITP(10,858)</pre> | ☐ IBM(6,177)<br>☐ VDE(5,055)<br>☐ BIAI(2,557)<br>☐ TUP(2,236) |
| Content Types                                                                 | 4                                                             |
| Conference Publications (2,352,592)                                           | Early Access Articles (8,148)                                 |
| 🔲 Journals & Magazines (1,277,887)                                            | Standards (5,588)                                             |
| Books & eBooks (24,285)                                                       | Education & Learning (398)                                    |
| Publication Year                                                              |                                                               |
| 🔿 Search latest content update (03/03/20                                      | 014)                                                          |
| 🔿 Specify Year Range 🛛 From: 📶 💌                                              | To: Present 🕶                                                 |
| <ul> <li>All Available Years</li> </ul>                                       |                                                               |
|                                                                               | 5 SEARCH                                                      |

## 3.4. Kết quả tra cứu

| nep phạm iese results @                            | search results Sắp xếp                                                                                                |
|----------------------------------------------------|----------------------------------------------------------------------------------------------------|
| results: Search                                    | You searched for: (solutions)<br>257,964 Res                                                                          |
| All Results                                        | Results per page 25 💌 Sort by: Relevance 👻                                                                            |
| O Open Access                                      | Select All on Page   Deselect All                                                                                     |
| CONTENT TYPE                                       | Set Search Download Save to Email Selected Print Export                                                               |
| Conference Publications<br>(183,048)               | Alert Citations Project Results                                                                                       |
| Journals & Magazines<br>(72,654)                   | Bounded Exact Solutions for Klein-Gordon Equations<br>with Five Orders Nonlinear Terms                                |
| Books & eBooks (1,149)                             | Liu Gang ; Teng Yufa ; Hao Jianzhong                                                                                  |
| Early Access Articles<br>(1,022)<br>Standards (62) | System Science, Engineering Design and Manufacturing<br>Informatization (ICSEM), 2010 International Conference on     |
| Education & Learning<br>(27)                       | Volume: 1<br>Digital Object Identifier: 10.1109/ICSEM.2010.16<br>Dublication Year: 2010 - Dage(c): 24 - 27            |
|                                                    | TEFE CONFERENCE PUBLICATIONS                                                                                          |
| PUBLICATION YEAR                                   | 🛅   ©   🕙 ▶ Quick Abstract   📆 PDF (541 KB)   🌄 HTML                                                                  |
| 🔵 Single Year 💿 Range                              | Using undetermined coefficient method we obtain bounded                                                               |
|                                                    | exact periodic wave solutions in fractional form of Jacobi<br>elliptic function for Klein-Gordon equations, which has |
| 1883                                               | nonlinear terms of five orders. Bell-shaped solitary wave                                                             |
| From: 1883                                         | solutions and exact periodic wave solutions in cosine function fractional form are also presented, point out that     |
| то: 2014                                           | three couples of periodic wave solutions may change into                                                              |